## Configuració Mozilla Thunderbird 3.1.6

## 1) Per a configurar el correu, anem al menú *Herramientas* i seleccionem *Configuración de las cuentas*

| Herramien <u>t</u> as                                                                                                 | Ay <u>u</u> da    |               |  |  |
|----------------------------------------------------------------------------------------------------|-------------------|---------------|--|--|
| Libreta de direcciones                                                                                                |                   | Ctrl+Mayús.+B |  |  |
| Archivos guardados Ctrl+.<br>Complementos<br>Administrador de actividad                                               |                   |               |  |  |
| <mark>Eiltros de mensajes</mark><br>Ejecuta <u>r</u> filtros en la carpeta<br>Ejec <u>u</u> tar filtros en el mensaje |                   |               |  |  |
| Ejegutar controles de correo basura en la carpeta<br>Eliminar mensajes marcados como basura en la carpeta             |                   |               |  |  |
| <u>I</u> mportar<br>Consola d <u>e</u> errores                                                                        |                   |               |  |  |
| Co <u>n</u> figuracio                                                                                                 | ón de las cuentas |               |  |  |
| Opciones                                                                                                    |                   |               |  |  |

 2) Dins el menú de la compte que volem llegir, seleccionem Añadir i introduïm el nom del servidor de correu SMTP a Nombre del servidor (mail.elseudomini.ext) i el nom d'usuari (direccio@elseudomini.ext). El port del servidor SMTP ha de ser el 587.

| Carpetas locales Confi                                                                                                    |                                                         | guración del servidor de salida (SMTP)                                                                                                    |                           |  |  |
|----------------------------------------------------------------------------------------------------|---------------------------------------------------------|----------------------------------------------------------------------------------------------------|---------------------------|--|--|
| Espacio en disco                                                                                                    | Aunque pu<br>avanzados                                  | -<br>Aunque puede especificar más de un servidor de salida (SMTP), esto sólo se recomienda para usuarios<br>avanzados. Configurar múltiples servidores SMTP puede causar errores al enviar mensajes. |                           |  |  |
| Servidor de salida (SMTP)                                                                                                    | ') SMTP - m                                             | SMTP - mail.elseudomini.ext (Predeterminado)                                                                                                    |                           |  |  |
|                                                                                                    | rvidor SMTP                                             |                                                                                                    | Editar                    |  |  |
| 100                                                                                                    | Configuración                                           |                                                                                                    | Eliminar                  |  |  |
| Descripción:<br>Nombre del gervidor:<br><u>Puerto:</u><br>Seguridad e identifica<br>Seguridad de la co <u>n</u> e<br>Método de identific <u>a</u><br>No <u>m</u> bre de usuario: | Descripción:                                            | SMTP                                                                                                    | Establecer predeterminado |  |  |
|                                                                                                    | Nombre del <u>s</u> ervidor:                            | mail.elseudomini.ext                                                                                                    | rafonace, biogeoiumade    |  |  |
|                                                                                                    | <u>P</u> uerto:                                         | 587 Predeterminado: 25                                                                                                    |                           |  |  |
|                                                                                                    | ón<br>n: Contraseña cifrada<br>direccio@elseudomini.ext |                                                                                                    |                           |  |  |
| Operaciones sobre la cue                                                                                                    | anta •                                                  | Aceptar Cancelar                                                                                                    |                           |  |  |

FILNET C/Cervantes 7-9 08700 Igualada · Barcelona Tel 902 210 064 Fax 938 017 126 www.filnet.es info@filnet.es 3) Una vegada creat el servidor SMTP seleccionem Operaciones sobre la cuenta i Añadir cuenta de correo. Introduïm les dades que ens demanen.

| iguración de cu      | enta de correo                                        |               |
|----------------------|-------------------------------------------------------|---------------|
| <u>S</u> u nombre:   | Direcció Su nombre, tal y como se muestra a los demás |               |
| Dirección de correc  | direccio@seudomini.ext                                |               |
| Contr <u>a</u> seña: | •••••                                                 |               |
|                      | Recordar contraseña                                   |               |
|                      | Ca <u>n</u> celar C <u>o</u> ntin                     | uar Examin    |
|                      |                                                       | <u>Levann</u> |
|                      |                                                       |               |
|                      |                                                       |               |
|                      |                                                       |               |
|                      |                                                       |               |
|                      |                                                       |               |
|                      |                                                       |               |
|                      |                                                       |               |
|                      |                                                       |               |
|                      |                                                       |               |
|                      |                                                       |               |
|                      |                                                       |               |
|                      |                                                       |               |
| Operaciones sobre la | cuenta ·                                              |               |
|                      |                                                       |               |

4) Finalment, seleccionem *Editar* i marquem com a servidor de correu entrant *POP* i com a servidor de correu sortint el que haviem configurat inicialment.

| onfiguración de la cuenta                 |                                                      | Þ           |
|-------------------------------------------|------------------------------------------------------|-------------|
| Configuración de cuenta de correo         | ×                                                    |             |
|                                           |                                                      | a usuarios  |
| <u>S</u> u nombre: Direcció               | Su nombre, tal y como se muestra a los demás         | Ŀ           |
| Dirección de correo: direccio@seudomini.e | ext                                                  |             |
| Contr <u>a</u> seña:                      |                                                      | <u> </u>    |
| Recordar contraseña                       | <u>Comenzar de nuevo</u>                             | ar          |
| Thunderbird no ha podido encontrar l      | la configuración de su cuenta de correo electrónico. | leterminado |
| Nombre de usuario: direccio               | Comprobar de nuevo la configuración                  |             |
| Entrante: seudomini.ext                   | POP 💙 110 Ninguno 💙                                  |             |
| Saliente: mail.elseudomini.ext 🔊          |                                                      |             |
| Configuración manual                      | Cancelar Crear cuenta                                |             |
|                                           |                                                      |             |
|                                           |                                                      |             |
|                                           |                                                      |             |
|                                           |                                                      |             |
|                                           |                                                      |             |
| Operaciones sobre la cuenta 🔹             |                                                      |             |
|                                           | Aceptar                                              | Cancelar    |
|                                           |                                                      |             |

Si té algun dubte, pot trucar-nos en horari d'oficina al telèfon: 807 488 021

Cost màxim de la trucada des de fix: 1,09 euros/minut (iva inclòs ) Cost màxim de la trucada des de mòbil: 1,51 euros/minut (iva inclòs) O enviar-nos un correu electrònic a sistemes@filnet.es

FILNET C/Cervantes 7-9 08700 Igualada · Barcelona Tel 902 210 064 Fax 938 017 126 www.filnet.es info@filnet.es